## HM80/HM50 bios updateの方法

## 注意:

①この方法は BIOS バージョンが 2021/03/19 であるコンピューターにのみ適 用されます。

BIOS バージョンが 2021/03/19 ではない場合には、BIOS をアップデートする必要がありません。予めご了承ください。

②BIOS をアップデートしているときは、パソコンの電源を切らないでください。

また、電気工事や落雷発生時など、停電の可能性があるときは、アップデート を実行しないでください。

アップデートに失敗すると、パソコンが起動しなくなり、修理が必要になる可 能性があります。

BIOS をアップデートしているときは、安定した電源供給が必要です。 更新プロセスは手動で中断しないようにしてください。

## 操作方法:

 下記のリングにアクセス>zipファイルを解凍後、デスクトップへ移動 Biosのダウンロード先:

https://www.mediafire.com/file/378csmdcms3006t/ARM4\_0602.zip/file

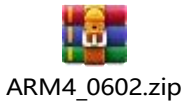

図1:ファイルをデスクトップへ移動する↓

| >       | > ARM4_0602       |                  |             |           |  |  |  |  |
|---------|-------------------|------------------|-------------|-----------|--|--|--|--|
| ,       | <b>^</b> 名称 ^ ^ ^ | 修改日期             | 类型          | 大小        |  |  |  |  |
|         | AfuEfix64.efi     | 2019/8/5 16:20   | EFI 文件      | 556 KB    |  |  |  |  |
| <i></i> | 📑 AFUWINx64       | 2019/8/14 11:40  | 应用程序        | 618 KB    |  |  |  |  |
|         | 🗟 amifldrv64.sys  | 2019/8/14 1:06   | 系统文件        | 30 KB     |  |  |  |  |
| *       | ARM4.BIN          | 2021/6/2 17:10   | BIN 文件      | 16,384 KB |  |  |  |  |
| *       | EfiFlash          | 2020/12/15 10:40 | NSH 文件      | 1 KB      |  |  |  |  |
| skD     | 💿 WinFlash        | 2020/12/15 10:39 | Windows 批处理 | 1 KB      |  |  |  |  |
|         |                   |                  |             |           |  |  |  |  |
| e ([    |                   |                  |             |           |  |  |  |  |

2. 管理者権限で Windows PowerShell を起動します

図 2: 管理者として PowerShell を開く↓

| Open Windows PowerShell   Options   Options   Help   Close   This PC   WINPE (E:)     Open Windows PowerShell as administrator     Type   AM   ROM File   AM   AM   APplication   AM   AM   AM   APplication   AM   System file   AM   WINPE (E:) | Open new window        | •   | Open Windows Powe <u>r</u> Shell                           | -        |                            |
|----------------------------------------------------------------------------------------------------|------------------------|-----|------------------------------------------------------------|----------|----------------------------|
| Options     Open a window you can use to<br>type commands at a Windows<br>Powershell with administrator<br>permissions.     AM     EFI File       AM     Application       AM     System file       AM     Windows Bate       Onconve             | Open Windows PowerShel | • • | Open Windows PowerShell as administrator                   | AM       | Type<br>ROM File           |
| Powershell with administrator permissions.       AM       Application         M       System file         AM       Windows Bate         M       NSH File         AM       NSH File         AM       Windows Bate         Image: State       AM    | Options                |     | Open a window you can use to<br>type commands at a Windows | AM<br>AM | Application<br>EFI File    |
| Close     AM Windows Bate     AM NSH File     AM Windows Bate     AM Windows Bate     Windows Bate                                                                                                    | ? Help                 | •   | Powershell with administrator<br>permissions.              | AM<br>AM | Application<br>System file |
| AM Windows Bate                                                                                                    |                        |     |                                                            | AM<br>AM | Windows Batch<br>NSH File  |
| This PC WINPE (E:)                                                                                                    |                        |     |                                                            | AM       | Windows Batch              |
| WINPE (E:)                                                                                                    | This PC                |     |                                                            |          |                            |
|                                                                                                    | WINPE (E:)             |     |                                                            |          |                            |

3. コマンドプロンプトで下図のように. \WinFlash. bat を入力してください。

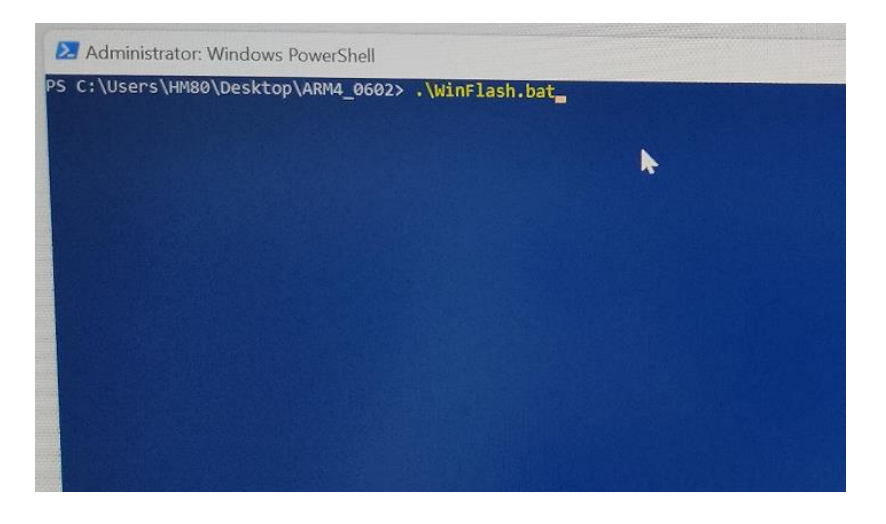

4. 入力完了後、Enter キーを押すと、BIOS を自動でアップデートすることが できます。

図 3:更新中の表示↓

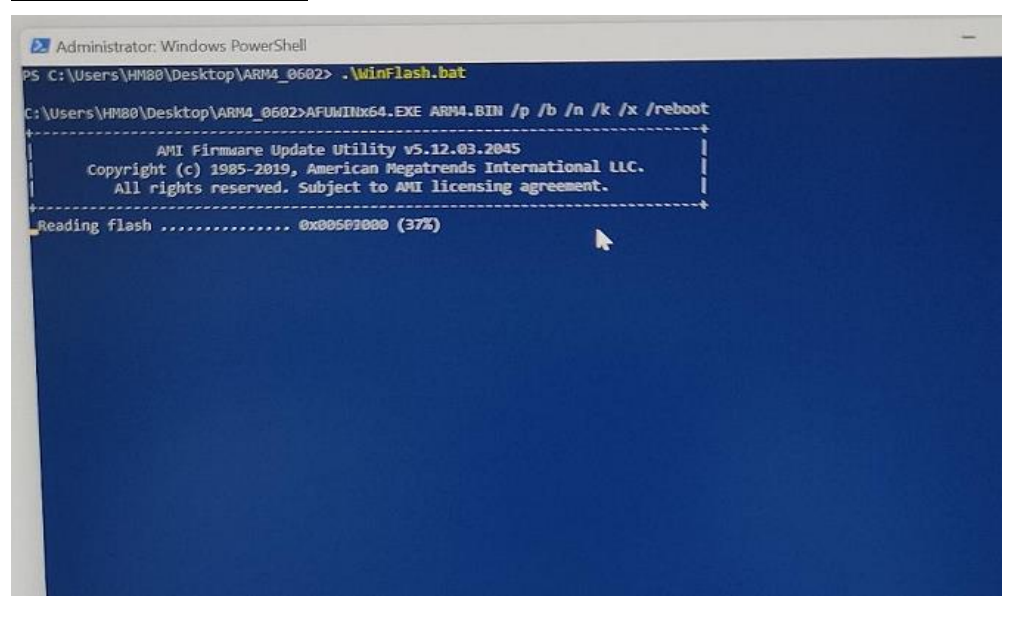

5. アップデート完了の場合には、ミニpcは自動的に再起動します。